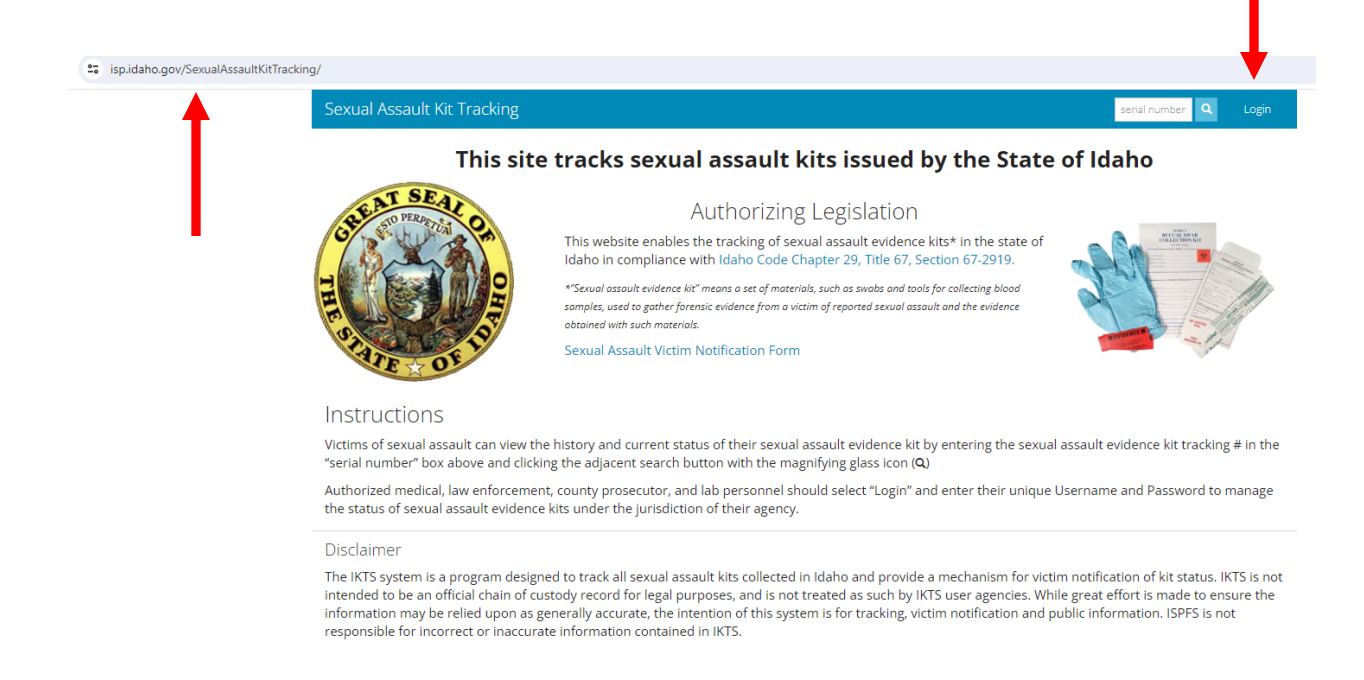

- 1. Go to: isp.idaho.gov/SexualAssaultKitTracking/
- 2. Select "Login" and enter your login information (username, password)

| Sexual Assault Kit Tra | acking                                                                                                    | serial number | Q Lo | ogin |
|------------------------|----------------------------------------------------------------------------------------------------|---------------|------|------|
| Username:              | SANE                                                                                                    |               |      |      |
| Password:              |                                                                                                    |               |      |      |
|                        | l forgot my password                                                                                        |               |      |      |
|                        | Log in                                                                                                    |               |      |      |
|                        |                                                                                                    |               |      |      |
|                        | If you do not already have an account but have the passkey for<br>your organization, you may register here. |               |      |      |

- 3. Select the "Incoming Kits" tab and find the serial number that matches the kit you collected. If the kit number is listed in the "Incoming Kits" tab, it still needs to be "Received." If the kit number is listed in the "In-Process Kits" Tab, the kit has already been "Received" and you can skip this step.
- 4. If you need to "Receive" your kit, select the kit number that matches the kit you collected and select "Receive Kits."

| Sexual Assaul | t Kit Tracking Home Se | earch Manage Help                         | serial number Q Logout |
|---------------|------------------------|-------------------------------------------|------------------------|
| SANE TES      | T Hospital Das         | hboard                                    | 1                      |
|               |                        |                                           | ↓ Receive Kits         |
| Serial #      | Sent On                | Sent By                                   |                        |
| 99999         | 03/12/2024             | ISP Forensic Lab Meridian (Ashley Tuttle) |                        |
| 99990         | 03/12/2024             | ISP Forensic Lab Meridian (Ashley Tuttle) |                        |
| 99991         | 03/12/2024             | ISP Forensic Lab Meridian (Ashley Tuttle) |                        |
| 99992         | 03/12/2024             | ISP Forensic Lab Meridian (Ashley Tuttle) |                        |
| 99993         | 03/12/2024             | ISP Forensic Lab Meridian (Ashley Tuttle) |                        |
| 99994         | 03/12/2024             | ISP Forensic Lab Meridian (Ashley Tuttle) |                        |
| 99995         | 03/12/2024             | ISP Forensic Lab Meridian (Ashley Tuttle) |                        |
| 99996         | 03/12/2024             | ISP Forensic Lab Meridian (Ashley Tuttle) |                        |
| 99997         | 03/12/2024             | ISP Forensic Lab Meridian (Ashley Tuttle) |                        |
|               |                        |                                           |                        |

## 5. Fill out required fields and select "Receive."

| ISD Foroncis Lob Mo    | idian          |    |
|------------------------|----------------|----|
| ISP Forensic Lab Me    | ndian          | •  |
| íit Serial Number(s) * | Receive Date * |    |
| 99997                  | 06/04/2024     | _  |
|                        | Notes          |    |
|                        | TEST           |    |
|                        |                | 11 |
|                        |                | // |

6. Once your kit is "Received," it should populate under the "In-Process Kits" tab. Locate it and select the hyperlink under "Serial #."

| Sexual Assault       | Kit Tracking Home Se              | earch Manage Help     |        |                    | serial number | Logout |
|----------------------|-----------------------------------|-----------------------|--------|--------------------|---------------|--------|
| The following sexual | assault kit(s) have been received | l successfully: 99997 |        |                    |               | ×      |
| SANE TES             | T Hospital Das                    | hboard                |        |                    |               |        |
| Incoming Kits 8      | In-Process Kits 1                 |                       |        |                    |               |        |
| Serial #             | Received On                       | Received By           | Status | Destination Agency |               |        |
| 99997                | 06/04/2024                        | SANE Coordinator      | Unused |                    |               |        |
|                      |                                   |                       |        |                    |               |        |

7. Complete the empty fields as appropriate. The "Collecting Medical Agency" is who collected the evidence from the patient. The "Destination Law Enforcement Agency" is the jurisdiction WHERE THE CRIME OCCURRED/THE INVESTIGATING AGENCY. This will be the final storage place for the SAECK. Select "Send Kit."

| Sexual Assault Kit Tracking        | Home  | Search | Manage | Help |   |                 |      |                | serial number | Q Logo            |
|------------------------------------|-------|--------|--------|------|---|-----------------|------|----------------|---------------|-------------------|
| DASHBOARD / KIT #99997             |       |        |        |      |   |                 |      |                |               |                   |
| Sexual Assault Kit                 | #9999 | 97     |        |      |   |                 | Save | 🕑 Kit Timeline | ↑ Send Kit    | <b>₽</b> Repurpos |
| Expiration Date                    |       |        |        |      |   |                 |      |                | •             |                   |
| 03/12/2079                         |       |        |        |      |   |                 |      |                |               |                   |
| Collecting Medical Agency          |       |        |        |      |   | Collection Date |      |                | -             |                   |
| SANE TEST Hospital                 |       |        |        |      | ~ | 06/04/2024      |      | -              |               |                   |
| Destination Law Enforcement Agency |       |        |        |      |   | Victim Type     |      |                |               |                   |
|                                    |       |        |        |      |   |                 |      |                |               |                   |

8. Complete the required fields in the box that appears. The "Law Enforcement Agency" should be who the SAECK is physically handed to by the SANE. This should only be different than the "Destination Law Enforcement Agency" on the previous screen in the event of an agency assist (an agency different than the investigating/jurisdictional agency is picking up the kit to be helpful). Select "Send."

| Kit Serial Number                                 |  |
|---------------------------------------------------|--|
| 99997                                             |  |
| Send To *                                         |  |
| ● Law Enforcement Agency ○ Medical Facility ○ Lab |  |
| Law Enforcement Agency *                          |  |
| SANE TEST Police Department                       |  |
| Send Date *                                       |  |
| 06/04/2024                                        |  |
| Notes                                             |  |
| TEST                                              |  |
|                                                   |  |

÷.